## **Custom Field Simple Equation Calculation**

1. Encompass → Settings

2. Loan Setup → Loan Custom Fields

3. Complete the info

4. In the big space titled "Calculation," type in a calculation formatting like the three options below.

options below.

## [#INSERTFIELD ID] + [#INSERTFIELD ID] [#INSERTFIELD ID] - [#INSERTFIELD ID] [#INSERTFIELD ID] / [#INSERTFIELD ID]

5. Click on "Validate" → Click "Ok"

| Loan Custom Fie         | eld Editor                                                              |                                               |      | ×    |
|-------------------------|-------------------------------------------------------------------------|-----------------------------------------------|------|------|
| Field ID<br>Description | CX. OTALESTIMATEDCLOSINGCOST<br>Cost Estimate - Total Estimated Closing | Calculation<br>CX.TOTALESTIMATEDCLOSINGCOST = |      |      |
| ronnat                  |                                                                         |                                               |      |      |
|                         |                                                                         |                                               |      |      |
|                         |                                                                         |                                               |      |      |
|                         |                                                                         |                                               | Vali | date |
|                         |                                                                         | ОК                                            | Can  | cel  |

## EXAMPLE